# Comment créer et utiliser un disque de réinitialisation de mot de passe sous Windows Vista ?

Soumis par PasswordOne 25-10-2008 Dernière mise à jour : 25-10-2008

Comment créer et utiliser un disque de réinitialisation de mot de passe sous Windows Vista ? INTRODUCTION loadTOCNode(1, 'summary'); Cet article décrit étape par étape comment créer et utiliser un disque de réinitialisation de mot de passe sous Windows Vista.

Si vous oubliez votre mot de passe de compte utilisateur, vous pouvez utiliser un disque de réinitialisation de mot de passe pour créer un nouveau mot de passe. Le disque de réinitialisation crée un mot de passe afin que vous soyez préparé si vous oubliez votre mot de passe. Le disque de réinitialisation de mot de passe si vous l'utilisez, vous permet de vous éviter de perdre l'accÃ<sup>°</sup>s à vos fichiers et aux informations de votre ordinateur.

Remarque : vous ne pouvez pas utiliser le disque de réinitialisation de mot de passe pour réinitialiser le mot de passe d'un autre ordinateur.

Avertissement : une tierce personne peut accéder à votre ordinateur en utilisant un disque de réinitialisation de mot de passe. Par conséquent il est important de stocker le disque en un lieu sûr. Plus d'informations

loadTOCNode(1, 'moreinformation');

Pour créer un disque de réinitialisation de mot de passe, vous devez avoir le support amovible en écriture tel qu'une disquette ou une clé USB.

Pour créer un disque de réinitialisation de mot de passe, procédez comme suit :

1. Cliquez sur Démarrer et taper Control Userpasswords puis sur OK.

### 2.

Dans la liste Tâches, cliquez sur Créer un disque de réinitialisation de mot de passe.

### 3.

Placez le support amovible en écriture dans le lecteur et puis cliquez sur Suivant > sur la page Assistant Mot de passe oublié.

#### 4.

Dans la page Créer un disque de réinitialisation de mot de passe, spécifiez le lecteur oÃ<sup>1</sup> créer le disque de clé mot de passe, puis cliquez sur Suivant >.

### 5.

Dans la zone Mot de passe utilisateur actuel, tapez le mot de passe du compte d'utilisateur puis cliquez sur Suivant >. Si le compte d'utilisateurs n'a pas un mot de passe, laissez la zone vide Mot de passe utilisateur actuel.

#### 6.

Si la progression atteint 100 % sur la page Créer un disque de réinitialisation de mot de passe, cliquez sur Suivant > et puis sur Terminer.

## 7.

Retirer le disque de réinitialisation de mot de passe du lecteur, étiquettez le support par "Réinitialisation du mot de passe" et puis stockez le support en un lieu sûr.

Pour utiliser le disque de réinitialisation de mot de passe et l'Assistant Réinitialisation du mot de passe pour ouvrir une session sur l'ordinateur, procédez comme suit :

#### 1.

Dans la fenÃ<sup>a</sup>tre d'ouverture de session Windows Vista, cliquez sur Réinitialiser le mot de passe.

## 2.

Placez le support Réinitialisation du mot de passe dans le lecteur de support et cliquez sur Suivant >, dans l'assistant de Réinitialisation du mot de passe.

## 3.

Dans la liste des lecteurs, cliquez sur le lecteur dans lequel se trouve le disque de réinitialisation de mot de passe et puis cliquez sur Suivant >.

## 4.

Dans la zone Taper un nouveau mot de passe, tapez le nouveau mot de passe que vous souhaitez utiliser pour le compte d'utilisateur.

## 5.

Dans la zone Entrez à nouveau le mot de passe pour le confirmer, tapez une nouvelle fois le mot de passe.

### 6.

Dans la zone Entrez une nouvelle indication de mot de passe, tapez un indicateur qui vous rappellera le mot de passe si vous l'oubliez.

## 7.

Cliquez sur Suivant > puis cliquez sur Terminer.

## 8.

Utilisez le nouveau mot de passe pour vous connecter  $\tilde{\mathsf{A}}$  Windows Vista.

Cet Article est issu de http://support.microsoft.com/kb/930381